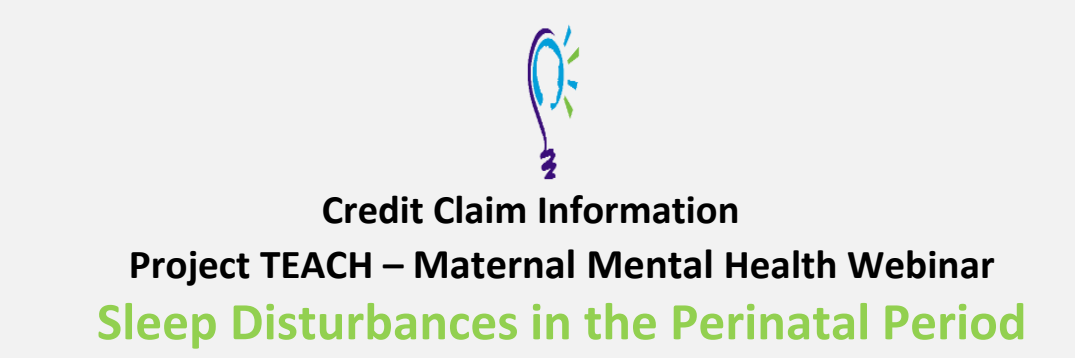

## Step 1: Login into Learning Management System : At https://lms.projectteachny.org

Click login then enter your username and password. If you have forgotten your password, please click the **Request New Password** button.

| JUGIN                                |           |                      |  |
|--------------------------------------|-----------|----------------------|--|
| CREATE NEW ACCOUNT                   | LOG IN    | REQUEST NEW PASSWORD |  |
| SERNAME *<br>nter your MPT-P usernam | 10.       |                      |  |
| ASSWORD *                            | companies | your username.       |  |

## Step 2: Register to Course

<u>https://lms.projectteachny.org/MMHWebinarMay2023</u> and click on the green 'Register' button.

# IN THE PERINATAL

This course requires an access code to enroll.

ACCREDITATION

**AI LIVE TRAINING** 

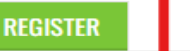

Step 3: Unlock Course : the Access Code "MMHW" (Case sensitive)

# COURSE PROGRESS

| VIDEO AND SLIDES OPTIONAL                                | TART |
|----------------------------------------------------------|------|
| O EVALUATION: SLEEP DISTURBANCES IN THE PERINATAL PERIOD | •    |
| O CREDIT                                                 | •    |
| O CERTIFICATE                                            | •    |
| COMPLETE                                                 |      |
| ≡                                                        |      |

#### MMHW

UNLOCK

ACCESS CODE \*

### Step 4: Select Take Course

- a) Review Videos and Slides if desired
- b) Select and complete the Evaluation (if not completed previously)
- c) Select Credit option to claim credit
- d) Select Certificate option to get certificate

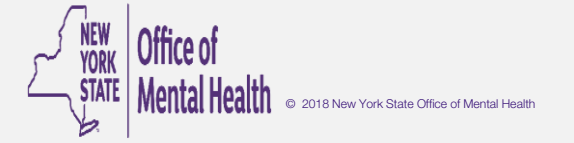